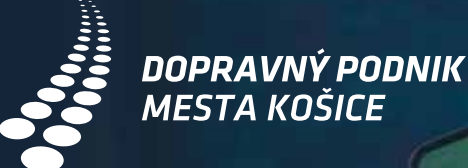

# NÁKUP LÍSTKA Na Mhd Košice V Aplikácii Ubian

Aplikácia Ubian je najlepšia aplikácia na cestovanie vo verejnej doprave. V Ubiane si rýchlo a jednoducho:

- 🥑 nájdete svoj spoj a skontrolujete jeho meškanie
- 🥑 pozriete polohu vozidla na mape
- 🥑 kúpite si virtuálny Prestupný alebo Časový lístok priamo v aplikácii

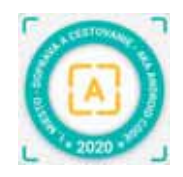

Aplikácia Ubian získala ocenenie Najlepšia aplikácia v kategórii cestovanie a doprava

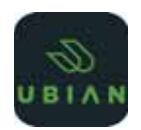

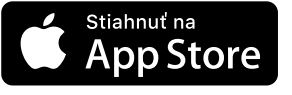

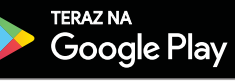

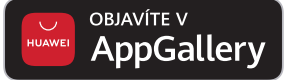

# PRIHLÁSENIE ALEBO REGISTRÁCIA DO APLIKÁCIE UBIAN

#### Prihláste sa alebo registrujte v Môj Ubian cez:

- Google konto
- Facebook konto
- Apple konto
- meno a heslo

#### Prihlásenie do aplikácie vám umožní:

- 🥑 prístup k histórii nákupov
- S možnosť zaslania dokladu o platbe na mail
- 🥑 prístup ku kreditu
- 🥑 možnosť zapamätania platobnej karty
- kupovať virtuálne cestovné lístky na MHD na dva kliky

| 14:51 🕈    |                      | al 🗢 🗖                   |  |  |  |
|------------|----------------------|--------------------------|--|--|--|
|            | Môj Ubian            |                          |  |  |  |
|            |                      |                          |  |  |  |
|            |                      |                          |  |  |  |
| Preukaz š  | 2                    |                          |  |  |  |
| Spoluprá   | са                   | >                        |  |  |  |
| Nastaven   | ia                   | >                        |  |  |  |
| Viac       |                      | 5                        |  |  |  |
| 1/5        |                      | 1 Holes                  |  |  |  |
| Pre do     | Ditle karty, kûpu ĉa | UDIAN<br>Isového lístka, |  |  |  |
| sledovanie | transakcil a objedr  | iávok sa prihláste.      |  |  |  |
|            | Prihlásiť            |                          |  |  |  |
| Ak n       | emáte účet, zareg    | gistrujte sa             |  |  |  |
|            |                      |                          |  |  |  |
|            |                      |                          |  |  |  |
|            |                      | 6                        |  |  |  |
|            | -                    |                          |  |  |  |

# KDE NÁJDETE VIRTUÁLNY CESTOVNÝ LÍSTOK

Lístok si priamo kúpite z úvodnej obrazovky

- 🕑 dlaždica Kúpiť MHD lístok
- 🥑 ikona MHD lístok v spodnom menu
- alebo pri vyhľadanom spoji je možnosť Kúpiť lístok. Zakúpený lístok platí pre akýkoľvek spoj MHD.

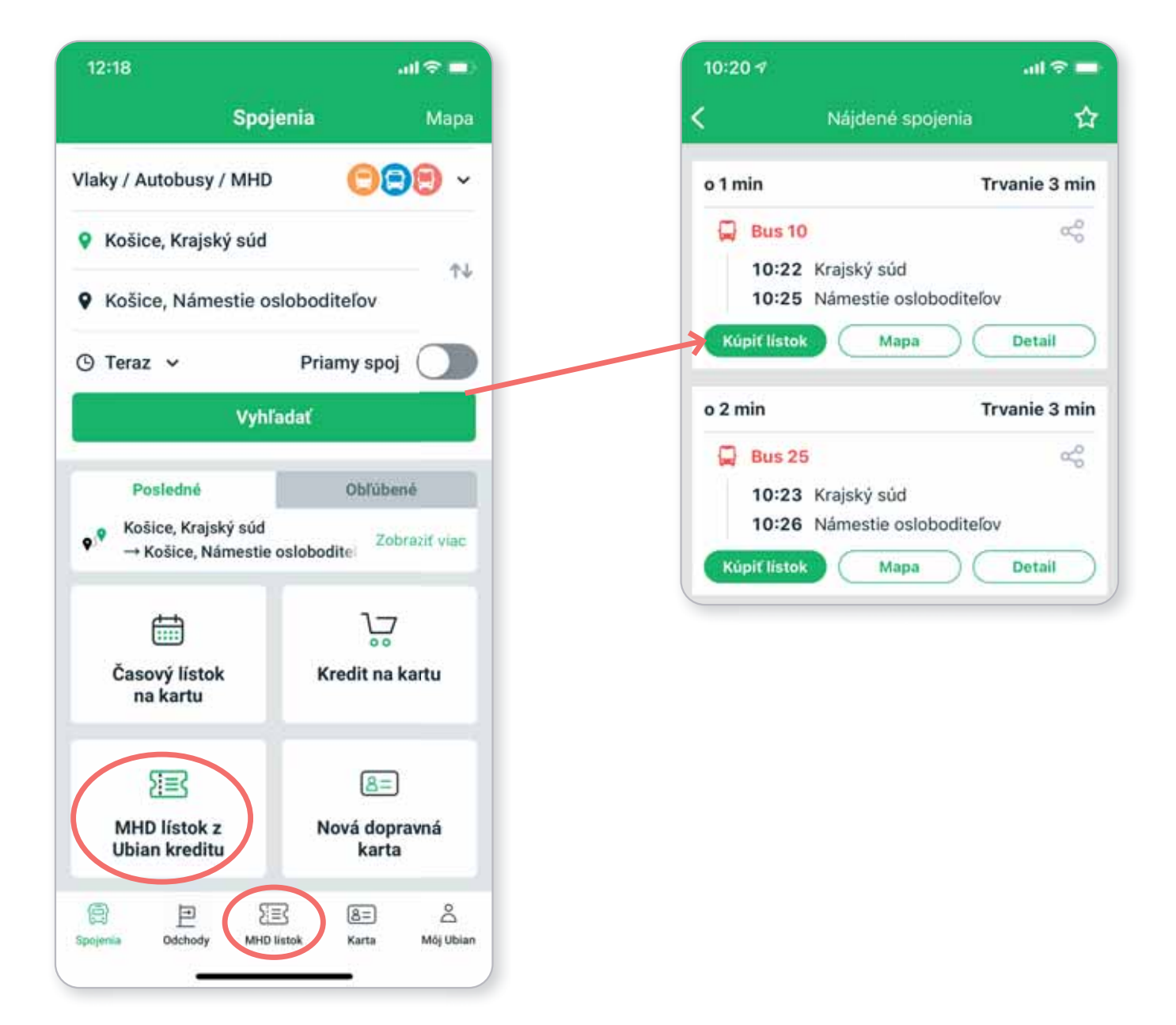

## NÁKUP PRESTUPNÉHO LÍSTKA

### ZOZNAM VIRTUÁLNYCH CESTOVNÝCH LÍSTKOV

Vyberte si cestovný lístok zo zoznamu ponúkaných lístkov:

- základné, zľavnené virtuálne cestovné lístky a lístok za batožinu/bicykel
- 30 min, 60 min, 24 hod, 7 dňový virtuálny cestovný lístok
- nočný lístok, rodinný lístok

Klikom na dlaždicu lístka pokračujete na kúpu vybraného lístka. Na obrazovke **Nákup MHD lístka** máte možnosť dokúpiť ďalšie lístky pre spolucestujúcich.

#### VÝBER SPÔSOBU PLATBY

- Platba z kreditu z vopred dobitého Ubian kreditu sa odpočíta cena lístka. Lístok začne platiť 60 sekúnd po zakúpení.
- Naskenovať QR kód po výbere lístka naskenujte QR kód na nálepke, ktorá je umiestnená pri každých dverách vozidiel MHD Košice. Nálepka je označená logom DPMK. Lístok začne platiť ihneď po zakúpení.

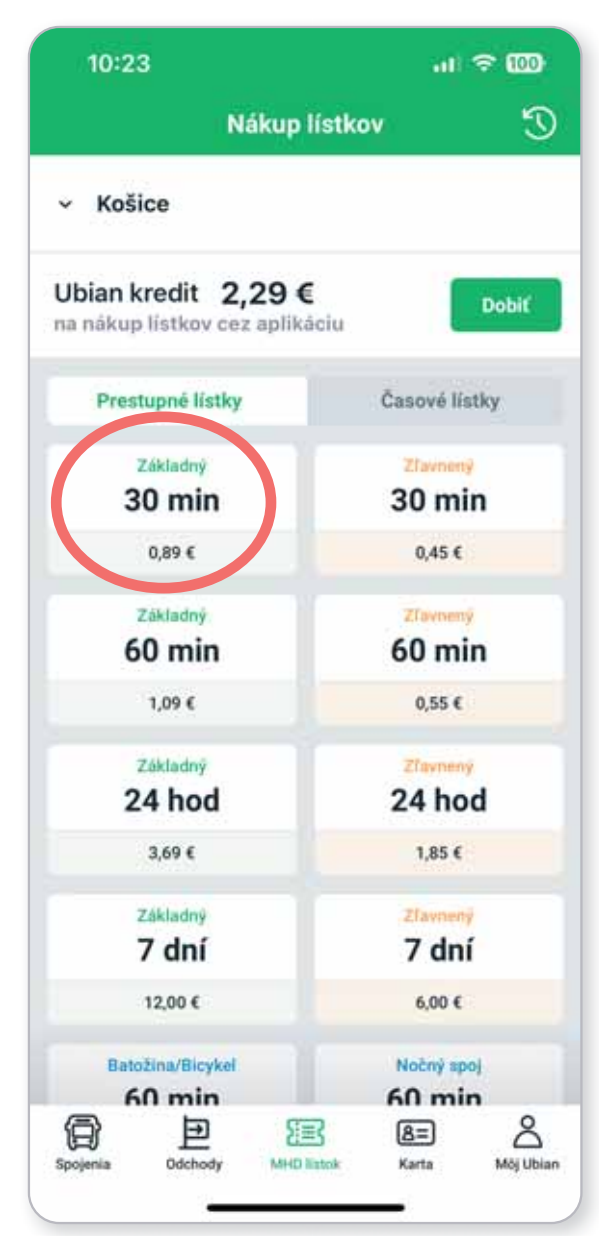

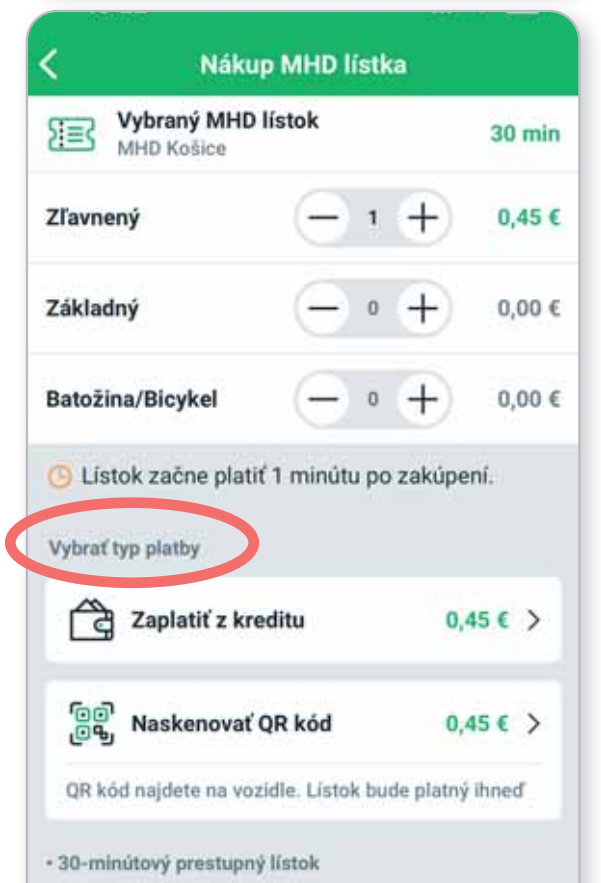

## NÁKUP ČASOVÉHO LÍSTKA

#### ZOZNAM VIRTUÁLNYCH ČASOVÝCH LÍSTKOV

Vyberte si cestovný lístok zo zoznamu ponúkaných lístkov:

- 7, 30, 90 dní v základnej alebo zľavnenej tarife
- 180 a 365 dní v základnej tarife

Klikom na dlaždicu lístka pokračujete na ďalší krok nákupu lístka, kde zvolíte začiatok platnosti časového lístka.

#### PLATNOSŤ ČASOVÉHO LÍSTKA

Lístok začne platiť:

- pri výbere aktuálneho dátumu do 60 sekúnd alebo
- vo vybraný deň, ktorý bol zvolený ako začiatok platnosti časového lístka.

#### VÝBER SPÔSOBU PLATBY

- Platba platobnou kartou
- Platba cez Google Pay
- Platba z kreditu.

| 10:24                                                                  | .ıl ? 00)                         |  |
|------------------------------------------------------------------------|-----------------------------------|--|
| Nákup                                                                  | lístkov 🕥                         |  |
| Košice                                                                 |                                   |  |
| bian kredit 2,29 a<br>a nákup lístkov cez aplik                        | C Dobiť                           |  |
| Prestupné lístky                                                       | Časové listky                     |  |
| Základný<br>7 dní                                                      | Ziavnený<br>7 dní                 |  |
| 12,00 €                                                                | 6,00 €                            |  |
| Základný<br>30 dní                                                     | Zfavnený<br>30 dní                |  |
| 25,00 €                                                                | 12,50 €                           |  |
| Základný<br>90 dní                                                     | Zlavnený<br>90 dní                |  |
| 68,00 €                                                                | 34,00 €                           |  |
| Základný<br>180 dní                                                    | Základný<br>365 dní               |  |
| 126,00 €                                                               | 199,00 €                          |  |
| Depenia Odchody MHD                                                    | 🖹 🔠 🖄<br>listok Karta Môj Ubian   |  |
| 10:24<br>Nákun N                                                       | 내 수 🚥                             |  |
| Vybraný MHD líst                                                       | tok 30 dni                        |  |
| ákladný                                                                | 25,00 €                           |  |
| 8. 6. 2023                                                             | Ē                                 |  |
| ybrali ste si platnosť lístka<br>asový lístok je neprenosný            | od 8. 6. 2023 do 8. 7. 2023.      |  |
| Časový lístok bude ulože<br>Vašom mobile.<br>Ak si chcete kúpiť časový | ný v aplikácii Ubian vo           |  |
| menu kliknite na ikonu "K<br>dopravnú kartu kúpite líst                | arta", kde si na pripojenú<br>ok. |  |
| ybrať typ platby                                                       |                                   |  |
|                                                                        |                                   |  |

## STORNO VIRTUÁLNEHO LÍSTKA

Zakúpené virtuálne prestupné alebo časové lístky si môžete stornovať do 15 sekúnd od zakúpenia.

Postup:

- Storno lístka vykonáte kliknutím na tlačidlo Storno, ktoré je zobrazené vpravo v zakúpenom lístku.
- Aplikácia vám zobrazí informáciu o úspešnom storne.
- Stornovaný lístok nebude zobrazený v aplikácii, nebude zobrazený ani v histórii zakúpených lístkov.
- Ak ste si zakúpili lístok z Ubian kreditu, bude vám suma za stornovaný lístok obratom pripísaná späť na Ubian kredit.
- Ak ste zakúpili virtuálny lístok platobnou kartou alebo cez Google Pay, bude vám suma za stornovaný lístok obratom vrátená späť na váš účet.

#### LEHOTA NA VYKONANIE STORNA

Storno lístka je možné iba do 15 sekúnd po zakúpení, po uplynutí tejto lehoty, tlačidlo Storno nebude zobrazené a lístok začne

## UPOZORNENIE PRE PRENOSNÉ (JEDNORAZOVÉ) VIRTUÁLNE LÍSTKY:

Storno lístka je možné pre virtuálne lístky zakúpené z Ubian kreditu alebo platobnou kartou. Nie je možné stornovať prestupný lístok zakúpený prostredníctvom naskenovania QR kódu na vozidle, keďže tento lístok je ihneď platný.

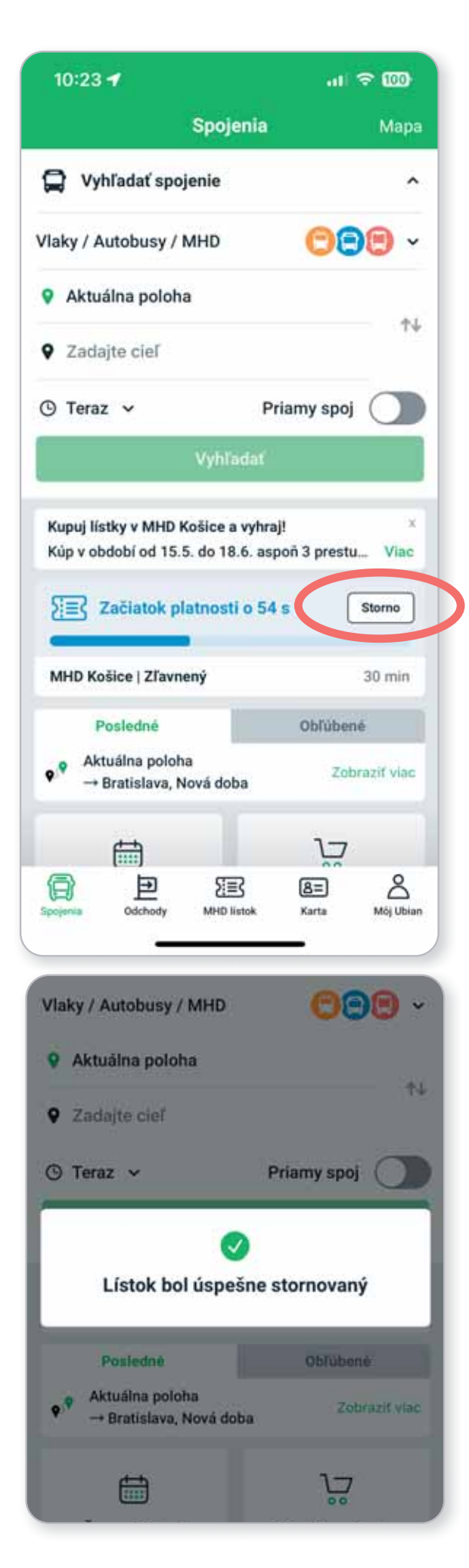

## **DOBITIE KREDITU**

Kredit je vhodný pre opakované nákupy cestovných lístkov.

Aktuálny stav kreditu je zobrazený pri výbere cestovných lístkov v obrazovke **Nákup lístkov**.

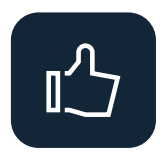

Ak často využívate MHD, platba za virtuálne cestovné lístky z kreditu je najrýchlejšia.

Pre dobitie kreditu stačí vybrať sumu dobitia a zaplatiť platobnou kartou. Suma bude okamžite pripísaná do výšky vášho kreditu.

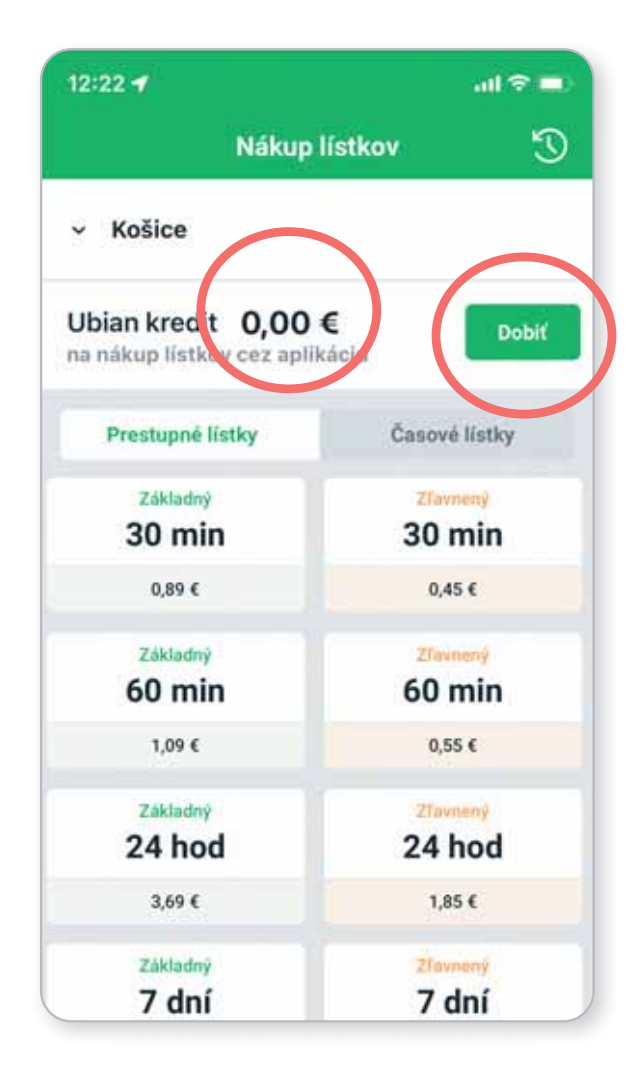

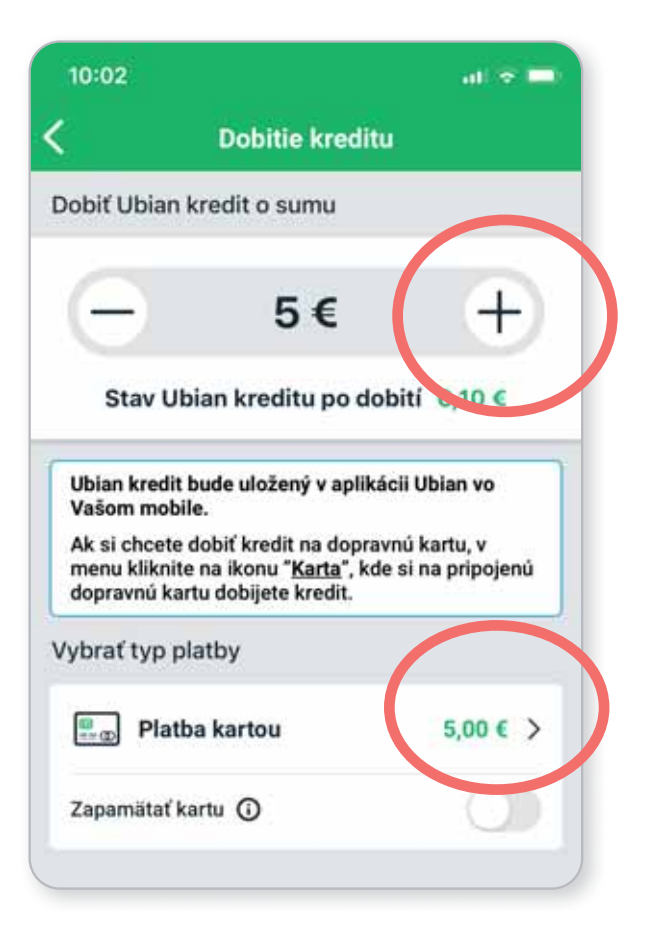

# ZOBRAZENIE ZAKÚPENÉHO LÍSTKA

| 12:18                                                                                                    |                                                                       |                        | I 🗢 🗖                       |
|----------------------------------------------------------------------------------------------------|-----------------------------------------------------------------------|------------------------|-----------------------------|
|                                                                                                    | Spojenia                                                              |                        | Мара                        |
| Vlaky / Autobu                                                                                                  | sy / MHD                                                              | 00                     | 98 -                        |
| Košice, Kra                                                                                                    | ajský súd                                                             |                        |                             |
| Košice, Ná                                                                                                    | imestie oslobod                                                       | iteľov                 | ΤΨ                          |
| 🕒 Teraz 🗸                                                                                                    | Pria                                                                  | Priamy spoj            |                             |
|                                                                                                    | Vyhľadať                                                              |                        |                             |
|                                                                                                    |                                                                       |                        |                             |
| Aktívne lístky                                                                                                  |                                                                       |                        |                             |
| Aktivne lístky                                                                                                  | platnosti o 29 d                                                      |                        | 0<br>0<br>0                 |
| Aktívne lístky                                                                                                  | platnosti o 29 d<br>Zľavnený                                          |                        | 8<br>30 dní                 |
| Aktivne listky                                                                                                  | platnosti o 29 d<br>Zľavnený<br>é                                     | Oblübe                 | °<br>30 dní                 |
| Aktívne lístky<br>Koniec<br>MHD Košice<br>Posledn<br>o <sup>®</sup> Košice, Kr<br>→ Košice                      | platnosti o 29 d<br>Zľavnený<br>é<br>rajský súd<br>, Námestie oslobo  | Obľúbe<br>dite: Zot    | 30 dní<br>né<br>praziť viac |
| Aktívne lístky<br>Koniec<br>MHD Košice<br>Posledn<br>v<br>Nošice, Kr<br>→ Košice                                | platnosti o 29 d<br>Zľavnený<br>é<br>rajský súd<br>, Námestie oslobo  | Obľúbe<br>dite:<br>Zot | 30 dní<br>né<br>praziť viac |
| Aktívne lístky<br>Koniec<br>MHD Košice<br>Posledn<br>Posledn<br>Košice, Kr<br>→ Košice<br>Časový lís<br>na kart | platnosti o 29 d<br>Zľavnený<br>é<br>rajský súd<br>, Námestie oslobou | Obľúbe<br>dite<br>Zot  | 30 dní<br>né<br>praziť viac |

| 16:48 🛱 🛱 🖻 🔹                                   | 61 T 4 6                         |  |
|-------------------------------------------------|----------------------------------|--|
| Nákup                                           | lístkov 🦸                        |  |
| <ul> <li>Košice</li> </ul>                      |                                  |  |
| Ubian kredit 21,70<br>na nákup lístkov cez apli | € Dobiť                          |  |
| Aktivne lístky                                  |                                  |  |
| Koniec platnosti                                | o 29 d 🖇                         |  |
| MHD Košice Zľavnený                             | 30 dni                           |  |
| Prestupné lístky                                | Časově lístky                    |  |
| Základný<br>30 min                              | 27avreny<br>30 min               |  |
| 0,89 €                                          | 0,45 €                           |  |
| Základný<br>60 min                              | Zlavnený<br>60 min               |  |
| 1,09 €                                          | 0,55 €                           |  |
| Základný<br>24 hod                              | Zlavneny<br>24 hod               |  |
| 3,69 €                                          | 1,85 €                           |  |
| Základný                                        | <mark>Zlavnený</mark><br>R & R & |  |
|                                                 |                                  |  |

Kúpený virtuálny cestovný lístok a stav jeho platnosti nájdete:

- Vvodná obrazovka aplikácie
- Obrazovka MHD lístok

V lístku je zobrazené odpočítanie času v grafickej podobe aj s určením času do uplynutia platnosti.

## ZOBRAZENIE CESTOVNÉHO LÍSTKA PREPRAVNEJ KONTROLE

Po kliknutí na zakúpený lístok sa **zobrazí** virtuálny cestovný lístok vo forme QR kódu pre revízorskú kontrolu. Revízor naskenuje revízorskou čítačkou QR kód a zobrazia sa mu informácie o lístku.

![](_page_8_Picture_2.jpeg)

## Opakovaný nákup lístka

#### POČAS JAZDY

Ak ste vo vozidle a bude vám končiť platnosť lístka skôr ako ukončíte jazdu, stačí kliknúť na tri bodky v detaile lístka a rovnaký lístok si môžete kúpiť znovu.

#### HISTÓRIA NÁKUPOV

Z obrazovky História nákupov si môžete:

- Znova zakúpiť rovnaký virtuálny lístok
- Poslať potvrdenie o zaplatení

![](_page_8_Picture_10.jpeg)

![](_page_9_Picture_0.jpeg)

V Môj Ubian si zvoľte Objednávky, kde nájdete:

- 🥑 prehľad o zakúpených virtuálnych cestovných lístkoch
- 🥑 prehľad o dobití kreditu
- S možnosť si stiahnuť potvrdenie o platbe

![](_page_9_Picture_5.jpeg)